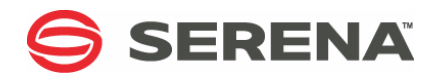

# SERENA® DIMENSIONS® RM 12.5.1

Integration Guide for HP Quality Center

Serena Proprietary and Confidential Information

Copyright © 2001–2017 Serena Software, Inc. All rights reserved.

This document, as well as the software described in it, is furnished under license and may be used or copied only in accordance with the terms of such license. Except as permitted by such license, no part of this publication may be reproduced, photocopied, stored in a retrieval system, or transmitted, in any form or by any means, electronic, mechanical, recording, or otherwise, without the prior written permission of Serena. Any reproduction of such software product user documentation, regardless of whether the documentation is reproduced in whole or in part, must be accompanied by this copyright statement in its entirety, without modification.

This document contains proprietary and confidential information, and no reproduction or dissemination of any information contained herein is allowed without the express permission of Serena Software.

The content of this document is furnished for informational use only, is subject to change without notice, and should not be construed as a commitment by Serena. Serena assumes no responsibility or liability for any errors or inaccuracies that may appear in this document.

#### Trademarks

Serena, TeamTrack, StarTool, PVCS, Comparex, Dimensions, Prototype Composer, Mariner and ChangeMan are registered trademarks of Serena Software, Inc. The Serena logo, Version Manager and Mover are trademarks of Serena Software, Inc. All other products or company names are used for identification purposes only, and may be trademarks of their respective owners.

#### **U.S. Government Rights**

Any Software product acquired by Licensee under this Agreement for or on behalf of the U.S. Government, its agencies and instrumentalities is "commercial software" as defined by the FAR. Use, duplication, and disclosure by the U.S. Government is subject to the restrictions set forth in the license under which the Software was acquired. The manufacturer is Serena Software, Inc., 1850 Gateway Drive, 4th Floor, San Mateo California, 94404-4061.

Publication date: August 2017

## Contents

|                  | PrefaceObjectiveAudience.Manual OrganizationContacting Serena Technical SupportLicense and Copyright Information for Third-Party Software                                                                                                    | <b>7</b><br>7<br>8<br>8<br>8                        |
|------------------|----------------------------------------------------------------------------------------------------|-----------------------------------------------------|
| Chapter 1        | IntroductionWhat Is the RM-Quality Center Integration?Who Should Use the RM-Quality Center Integration?What Do I Have to do to Install and Use the RM-Quality Center Integration?Who Should Configure the RM-Quality Center Integration?How Often Does the RM-Quality Center Integration Synchronize the Data?How Does the RM-Quality Center Integration Work?What If I Am Also Using Another Dimensions RM Integration? | <b>9</b> 10 10 11 11 11 12 12                       |
| <i>Chapter 2</i> | Use CasesScoping a Requirement.Requirement Change (RM -> Quality Center)Requirement Deletion (RM -> Quality Center)Defect Detection (Quality Center -> RM)Test Creation (Quality Center -> RM)Test Update (Quality Center -> RM)Test Deletion (Quality Center -> RM)Test Deletion (Quality Center -> RM)                                                                                                    | <b>13</b><br>14<br>14<br>15<br>15<br>15<br>15<br>16 |
| <i>Chapter 3</i> | Setting Up Dimensions RM                                                                                                    | <b>17</b><br>18<br>18<br>18<br>18                   |
| Chapter 4        | Setting Up Quality Center         Defining Projects and Fields         Setting Up Quality Center Users         Quality Center Database Setup Steps         Creating the Interface Schema         Setting Up the Link Triggers         Gathering Information about the Quality Center Data Model                                                                                                    | <b>19</b><br>20<br>20<br>20<br>20<br>21<br>22       |
| Chapter 5        | Configuring the Sync Engine                                                                                                    | <b>23</b><br>24<br>24                               |

|           | Quality Center Specific Attributes                    |
|-----------|-------------------------------------------------------|
|           | About the XML Configuration File                      |
|           | Character Encoding and Text Editor Considerations     |
|           | Specifying General Options                            |
|           | Specifying Data Source Providers                      |
|           | About Data Source Providers                           |
|           | Specifying the Quality Center Data Source             |
|           | Specifying the Dimensions RM Data Source              |
|           | Specifying Value Mappings                             |
|           | Summary                                               |
|           | Mapping Attribute Types                               |
|           | Example Syntax 29                                     |
|           | Mapping a Set of Values to a Larger Set 29            |
|           | Specifying the RM Category 30                         |
|           | Specifying Events and Actions 31                      |
|           | Summary 31                                            |
|           | Sample Event and Action Syntax                        |
|           | Defining Event Triggers                               |
|           | Defining Lyent Higgers                                |
|           | Configuring Link Cynchronization                      |
|           | Configuring Link Synchronization                      |
|           | Synchronizing Categories to Folders                   |
|           | Synchronizing Test Steps to Design Steps              |
|           |                                                       |
|           | Summary                                               |
|           | Possible Errors                                       |
|           | Hints                                                 |
|           | Sample XML Configuration for Synchronizing Test Cases |
|           | Summary                                               |
|           | Example                                               |
| Chanter 6 | Using the Sync Engine 41                              |
| chapter o | About the Sync Engine Convice                         |
|           | About the Sync Lingine Service                        |
|           | Testing the Quality Contar Connection                 |
|           | Testing the Dimensiona DM Connection                  |
|           | Ling Curch reprinting Lage 42                         |
|           | Using Synchronization Logs                            |
|           | Setting Logging Options                               |
|           | Logging Recommendation for Testing                    |
|           | Controlling the Sync Engine from the Command Line     |
|           | Verifying Synchronization Results                     |
|           | Verifying that Synchronization Completed Successfully |
|           | Validating Synchronization Results                    |
|           | Verifying What Records Have Been Synchronized         |
|           | Troubleshooting                                       |
|           | General Troubleshooting Checklist                     |
|           | Troubleshooting Specific Issues                       |

4

| Appendix A | Events, Triggers, and Actions | 49 |
|------------|-------------------------------|----|
|            | Events                        | 49 |
|            | Triggers                      | 49 |
|            | event Parameter               | 49 |
|            | name Parameter                | 50 |
|            | Actions                       | 50 |
|            | Create                        | 50 |
|            | Update                        | 51 |
|            | Delete                        | 52 |
| Appendix B | Quality Center Datatypes      | 53 |
|            | Requirement                   | 53 |
|            | Test                          | 53 |
|            | Testset                       | 54 |
|            | Defects                       | 54 |

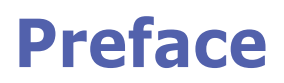

This document describes the Serena® Dimensions® RM integration with HP Quality Center.

The integration synchronizes data between Dimensions RM and Quality Center, and automatically generates new Quality Center items in response to Dimensions RM events and new Dimensions RM objects in response to Quality Center events.

The heart of the integration is the Dimensions RM Synchronization Engine (Sync Engine), which runs as a Windows service. The Sync Engine reads an XML configuration file that describes how to map data between the two products. The synchronization occurs at a configurable regular interval.

For detailed information on Quality Center, refer to the manuals available with your Quality Center installation.

### **Objective**

The purpose of this guide is to describe how to integrate Dimensions RM with Quality Center.

### Audience

The audience for this manual is administrators who have extensive domain knowledge about the Dimensions RM and Quality Center data sources to be synchronized.

### **Manual Organization**

| Chapter/<br>Appendix | Description                                                             |
|----------------------|-------------------------------------------------------------------------|
| 1                    | Provides an introduction to the integration and the Sync Engine.        |
| 2                    | Describes how to set up Dimensions RM to integrate with Quality Center. |
| 3                    | Describes how to set up Quality Center to integrate with Dimensions RM. |
| 4                    | Describes how to configure the Sync Engine.                             |
| 5                    | Provides information about running the Sync Engine.                     |
| 6                    | Provides use cases that demonstrate the RM-Quality Center integration.  |
| А                    | Describes events, triggers, and actions.                                |
| В                    | Lists the Quality Center datatypes.                                     |

### **Contacting Serena Technical Support**

Serena provides technical support for all registered users of this product, including limited installation support for the first 30 days. If you need support after that time, contact Serena Support at the following URL and follow the instructions:

http://support.serena.com

Language-specific technical support is available during local business hours. For all other hours, technical support is provided in English.

You can use the Serena Support Web page to:

- Report problems and ask questions.
- Obtain up-to-date technical support information, including that shared by our customers via the Web, automatic e-mail notification, newsgroups, and regional user groups.
- Access a knowledge base, which contains how-to information and allows you to search on keywords for technical bulletins.
- Download updates and fix releases for your Serena products.

# License and Copyright Information for Third-Party Software

License and copyright information for third-party software included in this release can be found as part of the software download available at:

http://support.serena.com/Download/Default.aspx

# Chapter 1 Introduction

| What Is the RM-Quality Center Integration?                                 | 10 |
|----------------------------------------------------------------------------|----|
| Who Should Use the RM-Quality Center Integration?                          | 10 |
| What Do I Have to do to Install and Use the RM-Quality Center Integration? | 11 |
| Who Should Configure the RM-Quality Center Integration?                    | 11 |
| How Often Does the RM-Quality Center Integration Synchronize the Data?     | 11 |
| How Does the RM-Quality Center Integration Work?                           | 12 |
| What If I Am Also Using Another Dimensions RM Integration?                 | 12 |

### What Is the RM-Quality Center Integration?

The RM-Quality Center integration enables information to be synchronized between Serena® Dimensions® RM and HP Quality Center. Specifically, you can do any of the following:

- When new objects are added to a designated collection in Dimensions RM, trigger the creation of new items in Quality Center.
- When existing objects in Dimensions RM are updated, trigger updates in the corresponding items in Quality Center. In Quality Center 10, create new versions of the items if version control is enabled.
- When existing objects in Dimensions RM are marked as deleted, transition the corresponding Quality Center items to an inactive state and dissolve the link between the Dimensions RM objects and the Quality Center items.
- Trigger the creation of new objects in Dimensions RM when new items are created in Quality Center.
- Trigger updates in existing objects in Dimensions RM when the corresponding items in Quality Center are updated.
- Mark objects in Dimensions RM as deleted when the corresponding items in Quality Center become inactive or are deleted.
- Synchronize the relationship between objects, such as requirements, test cases, and defects between Quality Center and RM. When a relationship is added or modified in one tool, the relationship is then modified in the other tool.
- Synchronize changes to specific versions of objects in Quality Center to the corresponding versions of related objects in RM, and vice versa. The integration supports version control in Quality Center. If version control is enabled for the Quality Center project, when you synchronize, RM checks out the item, updates it, and then checks it in.

### Who Should Use the RM-Quality Center Integration?

The RM-Quality Center integration is for Dimensions RM or Quality Center administrators who need to propagate changes in information between the two systems. For example, project managers using Dimensions RM to track requirements can edit those requirements in Dimensions RM, and the integration will send the information in those requirements to read-only fields within Quality Center items. Engineering can then view and use (but not edit) the information in those fields as they work on the project.

# What Do I Have to do to Install and Use the RM-Quality Center Integration?

On the machine that runs Dimensions RM, a Windows service (the Sync Engine) for the RM-Quality Center integration is installed as an option (but not started) when Dimensions RM is installed.

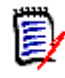

**NOTE** The system on which Dimensions RM is installed must have access to the Quality Center database. See "Specifying the Quality Center Data Source" on page 27.

The HP ALM Connectivity tool enables HP Quality Center integration with third-party tools. Please ensure that HP ALM Connectivity is executed and the client registered before attempting to integrate RM with Quality Center.

#### To enable connectivity:

- **1** On the RM server running the SyncEngine, go to the HP Quality Center start page.
- 2 Under Application Lifecycle Management, click Tools.
- 3 From the Tools list, select HP ALM Connectivity.
- 4 Download and execute the HP ALM Connectivity tool.
- 5 Return to the **Tools** page, and register the client: **HP ALM Client Registration**.

# Who Should Configure the RM-Quality Center Integration?

The RM-Quality Center integration is installed as an option with Dimensions RM, but the integration must be configured for each company's needs. The RM-Quality Center integration should be set up and administered by a user with administrative privileges.

# How Often Does the RM-Quality Center Integration Synchronize the Data?

The RM-Quality Center integration can be set to synchronize data in intervals as short as a minute, or in much longer intervals of several hours or days. For best results, do not use an interval longer than one day. Shorter intervals keep data more up-to-date but create additional stress on system resources.

The synchronization interval is one of the settings that you adjust specifically for your site. You specify the interval in the XML configuration file. See "Specifying General Options" on page 26.

### How Does the RM-Quality Center Integration Work?

The heart of the integration is the Dimensions RM Synchronization Engine (Sync Engine), which runs as a Windows service. Synchronization occurs at a configurable regular interval. The integration is controlled through a configuration file in XML format that describes how to map data between the two products. This file defines events, triggers, and actions. The integration watches for certain events, and triggers specific actions accordingly. For example, a named Dimensions RM collection can be watched for the addition of a new object to the collection. When that happens, the trigger for that event can be set to create a Quality Center item that is linked to the Dimensions RM object.

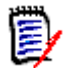

**NOTE** Because there is no separate graphical user interface for the integration, all behavior changes must be effected through the XML configuration file. By default, this file is named config.xml, and it resides in the conf subdirectory of the Dimensions RM installation.

### **API Usage and Limitations**

All communication between RM and Quality Center is via the Quality Center API. Any direct calls to the Quality Center database are also made via the Quality Center API.

With a SAAS provider, if SYNCENGINE\_QC\_TABLE\_TRIGGERS will not run, then creating or deleting links between objects in Quality Center will not create or delete links between objects in RM.

With a SAAS provider, if the SYNCENGINE\_QC\_SCHEMA will not run, no sychronization functions will work with the exception of create functionality.

### **Configuration File Usage**

The configuration file controls the following conditions:

- The execution of actions in Quality Center based on "trigger" events in RTM, or the execution of actions in Dimensions RM based on "trigger" events in Quality Center. See "Specifying Events and Actions" on page 31.
- The set of classes in Dimensions RM that are monitored for changes.

# What If I Am Also Using Another Dimensions RM Integration?

If you are using more than one Dimensions RM integration (for example, one RM-Quality Center integration and one RM-SBM integration, or two RM-Quality Center integrations involving different Dimensions RM projects), you must take these extra steps:

- Install another instance of the Sync Engine service for the second integration.
- Make sure that the two Sync Engine services have different names.
- Make sure that the two Sync Engine services use different configuration files.

# Chapter 2 Use Cases

This chapter contains use cases for the Serena  $\ensuremath{\mathbb{R}}$  Dimensions  $\ensuremath{\mathbb{R}}$  RM integration with HP Quality Center.

| Scoping a Requirement                       | 14 |
|---------------------------------------------|----|
| Requirement Change (RM -> Quality Center)   | 14 |
| Requirement Deletion (RM -> Quality Center) | 15 |
| Defect Detection (Quality Center -> RM)     | 15 |
| Test Creation (Quality Center -> RM)        | 15 |
| Test Update (Quality Center -> RM)          | 15 |
| Test Deletion (Quality Center -> RM)        | 16 |

### **Scoping a Requirement**

- **1** The requirement is created in Dimensions RM.
- **2** When the requirement is ready to be scoped or executed, it is added to a designated collection.
- **3** Based on the specific configuration and the configured class and collection, the Sync Engine retrieves the object data.
- **4** Based on the mapped attributes in the Sync Engine configuration, a corresponding requirement is created in Quality Center.
- **5** Periodically the Sync Engine checks for updates on the object and transfers the changes as configured in the update event specified in the configuration.

A requirement has been created in RTM and is now ready for scoping or execution. The requirement is added to the collection 'QUALITY CENTER'. This triggers the transition of the requirement object from Dimensions RM to Quality Center.

### **Requirement Change (RM -> Quality Center)**

- **1** An existing requirement is changed in Dimensions RM.
- **2** Based on the specific configuration and the configured class, the Sync Engine retrieves the object data.
- **3** Based on the mapped attributes, the corresponding requirement in Quality Center is updated to match the requirement in Dimensions RM. If version control is enabled in Quality Center 10, a new version of the requirement is created.
- **4** Periodically, the Sync Engine checks for updates and transfers the changes as configured in the update event specified in the configuration file.

### **Requirement Deletion (RM -> Quality Center)**

- **1** A requirement is deleted in Dimensions RM.
- **2** Based on the specific configuration and the configured class, the Sync Engine retrieves the object ID.
- **3** The corresponding requirement in Quality Center is marked as deleted or is deleted permanently. This depends on the configuration file.
- **4** Periodically, the Sync Engine checks for deletions within Dimensions RM and synchronizes the data with Quality Center

### **Defect Detection (Quality Center -> RM)**

- 1 Running the tests in Quality Center yields a defect, because of a failed test.
- 2 A new defect is created in Quality Center and triggers a configured Sync Engine event.
- 3 The RM-Quality Center integration retrieves the data for the defect object.
- **4** When the configured conditions are met, a corresponding object is created in Dimensions RM.
- **5** Periodically, the Sync Engine checks for updates or deletes and transfers the changes to Dimensions RM. In case of delete events, the object in Dimensions RM will be marked as deleted.
- **6** A defect is detected in Quality Center. The transition rules specified in the Sync Engine configuration define a create event in Dimensions RM. This event creates a new object in the class QCDefect.

### Test Creation (Quality Center -> RM)

- **1** A test is created in Quality Center.
- **2** A create event is triggered by the Sync Engine and the Sync Engine retrieves the object data based upon the specification in the configuration file.
- **3** A corresponding object in the Test class is created in Dimensions RM and filled with data.
- **4** Periodically, the Sync Engine checks for updates of the Test object, and in case of updates, the changes will be transitioned to Dimensions RM.

### Test Update (Quality Center -> RM)

**1** A test is changed in Quality Center.

- **2** The Sync Engine retrieves the updated test.
- **3** The change is transitioned to the corresponding Dimensions RM test based on the configuration of the update event in the configuration file.
- **4** Periodically, the Sync Engine checks for updates and transfers the changes as specified in the configuration file.

### Test Deletion (Quality Center -> RM)

- **1** A test is deleted in Quality Center.
- **2** The Sync Engine detects the deletion of the test.
- **3** As specified in the configuration of the Sync Engine, the corresponding test object in Dimensions RM is marked as deleted.

# Chapter 3 Setting Up Dimensions RM

| Overview          | 18 |
|-------------------|----|
| Adding Classes    | 18 |
| Adding Attributes | 18 |
| Required Fields   | 18 |

### Overview

The integration between Serena® Dimensions® RM and HP Quality Center shares data by transferring data between objects in Dimensions RM and objects in Quality Center. The transfer is based on mappings between attributes in Dimensions RM and fields in Quality Center.

### **Adding Classes**

You must add classes to Dimensions RM, which then hold the data transferred from Quality Center. The types and number of Dimensions RM classes depend on how you plan to store information in Dimensions RM. At a minimum, to ensure that relationships between items types in Quality Center and Dimensions RM are correctly synchronized between the applications, you must add classes to Dimensions RM for test cases and defects. Then, you must configure relationships correctly to ensure that relationship information is synchronized. Follow the steps in Chapter 5, "Configuring the Sync Engine" on page 23 to map the classes and relationships to Quality Center items and attributes.

### **Adding Attributes**

For each Dimensions RM class, add the necessary attributes to correlate with the fields in Quality Center. For example, when mapping to the Quality Center Tests module, you must add the alphanumeric attribute "Test Name" to your Dimensions RM class. This attribute will map to Test Name, a required field in Quality Center.

### **Required Fields**

The following fields are required:

- Requirement: "Name" must be unique
- Test: "Test Name" must be unique, "Subject" for location
- Testset: "Test Set" must be unique, "Test Set Folder" for location
- Defect: "Summary"

# Chapter 4 Setting Up Quality Center

This chapter describes the workflow used to set up Quality Center to integrate with Serena® Dimension® RM. This includes setting up projects, fields, users, and creating a database schema for the Sync Engine.

| Defining Projects and Fields        | 20 |
|-------------------------------------|----|
| Setting Up Quality Center Users     | 20 |
| Quality Center Database Setup Steps | 20 |

### **Defining Projects and Fields**

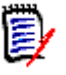

**NOTE** Before mapping attributes to fields, you must create Dimensions RM classes that correspond to Quality Center Requirements, Tests, TestSet and Defects modules. These classes must have the necessary attributes to map to Quality Center fields.

Quality Center classnames must be Requirement, Test, TestSet and Defect in the XML configuration file. Quality Center fields can be field name or field label.

Define or identify the project, and fields in the project that you want to receive values from linked objects in Dimensions RM. Consider the field types as you map the fields. Quality Center accepts values from the foreign data source as text and converts the value, if necessary. If an incoming text string is too long, Quality Center truncates it. It is not possible to map date fields; you can only map a date field to a text field. If you map Quality Center selection fields to Dimensions RM list attributes, the values must match exactly or be mapped using a <ValueMap ...> element in the XML configuration file. For best results, make the fields receiving Dimensions RM data in the Quality Center database read-only so that browser users cannot modify those fields. They represent Dimensions RM data that normally should be changed only within Dimensions RM.

You do not have to map all fields; however, you must map the fields that are defined as required in Quality Center or mandatory in Dimensions RM. The Dimensions RM attribute, to which you map mandatory classes, should be set to mandatory. This prevents problems that would occur if you try to transfer an object from Dimensions RM with the attribute empty. You cannot map the internal Quality Center fields like Defect ID (for Defects) and ReqID (for Requirements). These values are used internally by Quality Center, and changing them could corrupt your Quality Center data. If an attribute in Quality Center fields refer to Quality Center users, such as the "Detected By" field in the default Quality Center Test module. The transferred value (from Dimensions RM) must be a valid user in Quality Center.

### **Setting Up Quality Center Users**

You will need an administrative user account in Quality Center with project administration privileges. This user should be reserved just for the synchronization.

### **Quality Center Database Setup Steps**

### **Creating the Interface Schema**

Before you can run the Sync Engine with Quality Center, you must set up a database schema on your Quality Center database instance that stores information about the synchronized objects.

#### To set up this schema:

**1** Open one of the following files in a text editor:

(Oracle) \< Install location>\conf\SYNCENGINE\_QC\_SCHEMA.sql

(SQL Server) \<Install location>\conf\SYNCENGINE\_QC\_SCHEMA\_SQL.SQL

**2** For Oracle, set the location of your tablespace datafile to the correct location and name for your environment. To do this, update the following path:

D:/ORACLE/ORADATA/RTM/Syncengineqc1.ora

**3** For SQL Server, set the correct SQL Server installation location. To do this, update each instance of the following path:

C:\Program Files\Microsoft SQL Server\MSSQL\Data\SYNCENGINE\_QC\_Data.MDF

- 4 For Oracle, change RTMSYNC\_INTERFACE\_DB to the correct dataschema name of your QC project.
- **5** Save the file.
- **6** To execute the file:
  - On Oracle, log in to the Oracle database as the DB administrator, then run the file.
  - On SQL Server, open a command prompt and run the following command from the /conf directory, where the file resides:

osql.exe" -E -i SYNCENGINE\_QC\_SCHEMA\_SQL.SQL

Or, if SQL Server has no built in authentication:

- with osql.exe" -U -i SYNCENGINE\_QC\_SCHEMA\_SQL.SQL
- 7 You must then grant access to the Sync Engine schema to the Quality Center Oracle schema, as in the example below. This example is for a Quality Center Oracle schema called DEFAULT\_QCPROJ\_DB. The schema name format is <domain>\_<project>\_DB. In this example, DEFAULT refers to the domain, and QCPROJ refers to the project name. To find the project and domain names, see the Quality Center login dialog box. GRANT DELETE ON "SYNCENGINE\_QC"."SYNC\_XREF" TO "DEFAULT\_QCPROJ\_DB"; GRANT INSERT ON "SYNCENGINE\_QC"."SYNC\_XREF" TO "DEFAULT\_QCPROJ\_DB"; GRANT SELECT ON "SYNCENGINE\_QC"."SYNC\_XREF" TO "DEFAULT\_QCPROJ\_DB"; GRANT UPDATE ON "SYNCENGINE\_QC"."SYNC\_XREF" TO "DEFAULT\_QCPROJ\_DB"; GRANT UPDATE ON "SYNCENGINE\_GC"."SYNC\_XREF" TO "DEFAULT\_QCPROJ\_DB"; GRANT GRANT UPDATE ON "SYNCENGINE\_GC"."SYNC\_XREF" TO "DEFAULT\_QCPROJ\_DB"; GRANT GRANT GRANT GRANT GRANT GRANT GRANT GRANT GRANT GRANT GRANT GRANT GRANT GRANT GRANT GRANT GRANT GRANT GRANT GRANT GRANT GRANT GRANT GRANT GRANT GRANT GRANT GRANT GRANT GRANT GRANT GRANT GRANT GRA

#### Setting Up the Link Triggers

To enable the synchronization of link information, you must also run a SQL script called SYNCENGINE\_QC\_TABLE\_TRIGGERS.SQL from the *<install location>*\conf directory.

#### To run these scripts and set up the link triggers:

1 Before running this script, edit it to replace <*Schema Name*> with the Quality Center project schema name, such as DEFAULT\_QCPROJ\_DB. The schema name format is <*domain>\_<project>\_DB*. In this example, DEFAULT refers to the domain, and QCPROJ refers to the project name. To find the project and domain names, see the Quality Center login dialog box.

- **2** Run the SYNCENGINE\_QC\_TABLE\_TRIGGERS.SQL file. Follow the appropriate steps for either Oracle or SQL:
  - **a** On Oracle, log in to the Oracle database as the database administrator, then run the file. After running the file, to verify whether the Triggers are installed correctly, execute the following queries one by one and check that the output of the queries is 1:

```
select count(*) from all_triggers where
    trigger_name='SYNCENGINE_UPDT_TRG_LINK' and TABLE_NAME='LINK'
    and table_owner= '< SCHEMA_NAME>';
select count(*) from all_triggers where
    trigger_name='SYNCENGINE_UPDT_TRG_REQ_CVR' and
```

TABLE\_NAME='REQ\_COVER' and table\_owner= = '< SCHEMA\_NAME>';
b On SQL Server, open a command prompt and run the following command from the

```
/conf directory, where the file resides:
osql.exe" -E -i SYNCENGINE QC TABLE TRIGGERS SQL.SQL
```

Or, if SQL Server has no built in authentication: osql.exe" -U - i SYNCENGINE\_QC\_TABLE\_TRIGGERS\_SQL.SQL

After creation to verify whether the Triggers are installed correctly, execute the following queries one by one and check whether the output of the following queries is 1.

use [<*SCHEMA\_NAME*>]

```
select count(*) from sysobjects where xtype='TR' and name =
    'SYNCENGINE_UPDT_TRG_LINK';
```

```
select count(*) from sysobjects where xtype='TR' and name =
    'SYNCENGINE_UPDT_TRG_REQ_CVR';
```

# Gathering Information about the Quality Center Data Model

Before you begin mapping fields and configuring synchronization, note all mandatory field names and their characters (such as whether they are integer, text, alphanumberic etc.). You will need this information, as well as corresponding field information in Dimensions RM, when you define the mappings in the config.xml file.

**IMPORTANT!** Note that each field to be synchronized must have history enabled by the Quality Center administrator.

# Chapter 5 Configuring the Sync Engine

| Installing the Integration                            | 24 |
|-------------------------------------------------------|----|
| Upgrading from RM 2009 R2 or Earlier                  | 24 |
| About the XML Configuration File                      | 25 |
| Specifying General Options                            | 26 |
| Specifying Data Source Providers                      | 26 |
| Specifying Value Mappings                             | 28 |
| Specifying the RM Category                            | 30 |
| Specifying Events and Actions                         | 31 |
| Validating the XML Configuration File                 | 37 |
| Sample XML Configuration for Synchronizing Test Cases | 38 |

### **Installing the Integration**

- The Sync Engine is automatically installed if you choose the **SyncEngine** feature in the Dimensions RM installer.
- You must have access to an HP Quality Center installation and a Serena® Dimensions® RM installation. For information on installing these products, see the appropriate documentation for the product.

#### Installing the Local Client for Quality Center

The RM-Quality Center integration requires that the Quality Center client is installed on the local machine (where you plan to install the integration). The Quality Center client installs automatically the first time that you access Quality Center through your browser.

If you have not accessed Quality Center, you can access it by entering the following URL in your browser:

http://server:port/qcbin/start\_a.htm

where *server* and *port* are the server name and port number of your Quality Center server, respectively. If you fail to install the Quality Center client, you cannot log into Quality Center when you launch the RM-Quality Center tool.

### Upgrading from RM 2009 R2 or Earlier

If you used the sync engine in RM 2009 R2 or earlier, changes are required to the configuration file when upgrading to a newer version of RM.

Actions to create folders in Quality Center are no longer required and must be removed from the configuration file. The sync engine now automatically creates folders if they do not exist. The sync engine does not move existing Quality Center requirements from one folder to a new folder during an update action. It would create the requirements in the new folder and not delete the old Quality Center requirements.

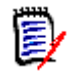

**NOTES** The RTM Category in Quality Center is no longer required and can be removed.

### **Quality Center Specific Attributes**

- RQ\_TYPE\_ID is used to determine the requirement type in Quality Center. It should NOT be used to force folder creation. RQ\_TYPE\_ID is new in Quality Center 10. It must have numeric values; a value map is suggested to list the names of the Quality Center types and connect them to numbers. RQ\_Type is a deprecated attribute from Quality Center 9 and is no longer used. \_RQ\_TYPE\_ID must be the last attribute in the action section.
- QC\_FOLDER is valid only for QC Requirement class. It is the name of the folder for the Quality Center requirements that include the full Quality Center path.
- QC\_FOLDER\_TYPE is the Quality Center system ID (Number) for the type. It allows creating a hierarchical structure as allowed in Quality Center as any type.

### About the XML Configuration File

The first task that the Sync Engine performs each time that it is started is to read the configuration file (*RM\_Install\_Dir*\conf\config.xml by default). This file specifies the data sources with which the Sync Engine will communicate, the events that it will process, and the mappings of data between the specified data sources.

Whenever you modify the configuration file, you must restart the Sync Engine service in order for your changes to take effect.

The administrator must have extensive domain knowledge about the data sources to be synchronized in order to construct the field and object mappings and to identify triggering events.

### **Character Encoding and Text Editor Considerations**

To modify the XML configuration file, use a plain-text editor that can save the file in the character encoding specified at the top of the file, typically UTF-8.

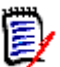

**NOTE** Microsoft® Notepad can save with UTF-8 encoding, but that is not the default, so be careful to select the correct encoding when you save the file.

For best results, use a text editor that specializes in markup languages such as HTML and XML. These editors usually provide many conveniences, including syntax highlighting and validation.

### **XML Entities - Escaping Characters**

The XML format specification requires that some characters have to be replaced when adding them as values into an XML file.

| Character   | Entity | Plain Text                | XML / Comment                                                                                                    |
|-------------|--------|---------------------------|----------------------------------------------------------------------------------------------------|
| П           | "      | This is a "good" example. | This is a "good" example.                                                                                                 |
| &           | &      | Smith & Co.               | Smith & Co.                                                                                                    |
| ,           | '      | Jack's house              | Jack' house<br>You only need to use ' if it is<br>used within an attribute that uses<br>apostrophes to surround the text. |
| <           | <      | Price < \$ 30.00          | Price < \$ 30.00                                                                                                    |
| >           | >      | Price > \$ 30.00          | Price > \$ 30.00                                                                                                    |
| Sample XML: | :      |                           |                                                                                                    |

```
<?xml version="1.0" encoding="UTF-8" standalone="no" ?>
<sample>
<quotation>This is a &quot;good&quot; example.</quotation>
<ampersand>Smith &amp; Co.</ampersand>
```

<house value='Jack&apos;s house' /> <house value="Jack's house" /> <house>Jack's house</house> <lessThan>Price &lt; \$ 30.00</lessThan> <greaterThan>Price &gt; \$ 30.00</greaterThan> </sample>

### **Specifying General Options**

<Sync interval="15" sleep="15" maxcycles="1"/>

The interval attribute controls the amount of time between the beginning of one cycle and the beginning of the next cycle; that is, the Sync Engine will run every *<interval>* minutes.

The sleep attribute specifies the number of seconds between event-triggered actions. This enables you to exercise some control over system performance.

Note that interval is specified using minutes, but sleep is specified using seconds.

The maxcycles attribute determines the number of full synchronization cycles that are run at one time. When testing synchronization, it is best to set this to 1.

### **Specifying Data Source Providers**

#### **About Data Source Providers**

Data source providers are DLLs that serve as proxies for communicating with their respective data sources.

In the XML configuration file, the <Provider ...> elements specify the locations of the DLLs used by the Sync Engine to communicate with the Dimensions RM and Quality Center data sources. The name and location attributes are required, but the description attribute is optional and is used for logging purposes.

#### Data Source Definition Example

The following example illustrates very simply syntax for defining data sources:
 <Provider name="RTM" location="syncrtm.dll" description="Serena RTM
 Sync Proxy" />
 <Provider name="TT" location="QCSyncProxy.dll" description="Serena
 Quality Center Sync Proxy" />

Continue to the following sections for more details.

### **Specifying the Quality Center Data Source**

#### Summary

The <DataSource ...> elements contain connection information for a specific data source. This information is sent to the data source when the Sync Engine tries to connect. You must define the datasource for both Quality Center and Dimension RM.

#### Example Syntax

The Quality Center data source specification should look something like the following:

```
<DataSource name="QCSource" provider="QC">
    <Param name="user" value="admin" />
    <Param name="password" value="xxxx"/>
    <Param name="host" value="TEST_RTM"/>
    <Param name="project" value="QCPROJ"/>
    <Param name="domain" value="DEFAULT"/>
    <Param name="qcbin" value="http://win-2k-vm:8085/QCBIN"/>
    <Param name="sql" value="T-SQL"/>
</DataSource>
```

The information is contained in <Param ...> elements, and though it is usually in the form of name/value pairs, it may be in whatever format the data source provider requires.

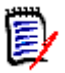

**NOTE** You can encrypt any parameter using the Sync Engine. Use the command-line option -p to retrieve a sample parameter with the value encrypted, and then paste that encrypted value into the configuration file. See "Controlling the Sync Engine from the Command Line" on page 44.

#### Guidelines

Review the following guidelines when defining these options

- <DataSource name="QCSource" provider="QC">: The DataSource can be set to any name, however this name needs to be set to the same value throughout the config.xml file.
- <Param name="user" value="admin" />: The user here is the Quality Center user account that the Sync Engine will use to access Quality Center. it is strongly recommended that you create a special Quality Center user account with API/ Database access for use by the integration.
- <Param name="host" value="TEST\_RTM"/>: The name of the desired Quality Center domain as displayed on the Quality Center login page.
- <Param name="project" value="QCPROJ"/>: The name of the Quality Center
   project to be synchronized.
- <Param name="qcbin" value="http://win-2k-vm:8085/QCBIN"/>: The URL for the Quality Center client. The port depends on the Web server setup for Quality Center.

<Param name="sql" value="T-SQL"/>: This entry is mandatory for SQL Server databases.

**IMPORTANT!** Either the **host** or **domain** parameter can be used to specify the value of the Quality Center domain. If both are included, the last one to appear will be used.

### Specifying the Dimensions RM Data Source

#### Summary

The Dimensions RM data source specifies the connection information for Dimensions RM.

#### Example Syntax

The Dimensions RM data source specification should look something like the following:

```
<DataSource name="RMSource" provider="RTM">
    <Param name="user" value="sync_userid" />
    <Param name="password" value="xxxx" />
    <Param name="host" value="RM_DB_name" />
</DataSource>
```

#### Guidelines

Review the following guidelines when defining these options

- <DataSource name="RMSource" provider="RTM">: The DataSource can be set to any name, however the name must be consistent throughout the config.xml file.
- <Param name="user" value="sync\_userid" />: The RM user account to be used by the synchronization. This user should be a member of the RM Administrators group, and it should have the same name as the Quality Center user. This may also be a domain user.
- <Param name="password" value="xxxx" />: The password for the above user.
- <Param name="host" value="RM\_DB\_name" />: The Oracle service name for the Dimensions RM database. This may be in the tnsnames.ora on the RM server.

### **Specifying Value Mappings**

#### Summary

The Sync Engine refers to any <ValueMap ...> elements to determine how to translate data between two data sources with different schemas. A value map is *bi-directional*, with one data source defined as "left" and the other as "right" (for example, leftsource="RTM" rightsource="QCSource"). The leftsource attribute is required; the rightsource attribute is optional.

Each <ValueMap ...> element contains one or more <Map ...> child elements, which map actual values that you want to appear differently in the two databases.

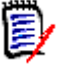

**NOTE** Use value maps only to map users and to map Quality Center single-selection fields (not multi-selection fields) to Dimensions RM list attributes that are also single-selection.

### **Mapping Attribute Types**

In some cases, Quality Center stores attribute information as the same type as Dimensions RM, but in a slightly different format. For example, the Requirement Type is stored in Quality Center as an integer. When you create a requirement in the Quality Center user interface, the types are presented to you in an alphabetical list. However, at the API level, Quality Center must store the type as the associated integer. Because the Sync Engine uses the Quality Center API, you must map the textual requirement type name in Dimensions RM to the Quality Center requirement type integer.

To find the integer IDs for requirement types, review the Requirement Types table in Quality Center SiteAdmin. Note that these IDs are customizable and may vary across Quality Center installations.

### **Example Syntax**

The following is an example of a <ValueMap> element to map data from Dimensions RM to Quality Center. Verify the full range of item types in Quality Center in order to determine what types of requirements you can map from. Note that *Folder* type requirements cannot be synchronized.

#### Mapping a Set of Values to a Larger Set

If you need to map a set of values to another set of values that is larger, you need to handle the situation in which a value from the smaller set is mapped to multiple values in the larger set. To handle this problem, use the primary keyword to indicate which of the multiple possible values is the preferred choice:

```
<ValueMap name="UserIDs" leftSource="RTM">

<Map left="einsteina" right="alberteinstein" primary="true"/>

<Map left="einsteina" right="albert_e"/>

<Map left="einsteina" right="alberte"/>

</ValueMap>
```

### Specifying the RM Category

When creating a requirement in Dimensions RM, you can also specify the category this requirement should be created in. The following methods are available:

- Specifying the RM Category by Full Path
- Specifying the RM Category by ID
- Specifying the RM Category by Attribute Value
- Specifying the RM Category by Value Map
- Specifying the RM Category by Category Name

### Specifying the RM Category by Full Path

The full path of the category contains the project name followed by a forward slash, e.g. RMDEMO/Support. For this example, the <Field> tag would be: <Field name="IN\_CATEGORY" text="RMDEMO/Support"/>

### Specifying the RM Category by ID

The category ID is a numeric value. The root category (the project name) has the value "0". For this example, the <Field> tag would be: <Field name="IN\_CATEGORY" text=" $\theta$ "/>

### Specifying the RM Category by Attribute Value

When using the category from a Quality Center field, the value of that field must either be the full path, the ID or the category name. If the Quality Center field has the name "CATEGORY", the <Field> tag would be: <Field name="IN\_CATEGORY" source="CATEGORY"/>

### Specifying the RM Category by Value Map

The following example specifies a value map which includes full path, category name and ID:

<ValueMap name="Category" leftsource="RMSource" rightsource="QCSource">

<Map left="RMDEMO/Support" right="1" />

<Map left="Maintainability" right="2" />

<Map left="3" right="3" />

</ValueMap>

### Specifying the RM Category by Category Name

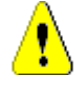

**CAUTION!** Using the category name alone is **not recommended**, as the name must be unique. If another category with the same name is created in a different path, the name is no longer unique, e.g. MY\_PROJECT/Development/Data and MY\_PROJECT/Management/Data.

If you want to use a unique category name, the <Field> tag would be: <Field name="IN\_CATEGORY" text="Support"/>

### **Specifying Events and Actions**

#### Summary

The main body of the config.xml file stores a number of event clauses, defined in <event> elements. The event clauses include two portions:

- Event trigger specifications, stored in <trigger> elements, that determine the events that will trigger specific actions. Every event has a primary event type:
  - included (valid for Dimensions RM and Quality Center)
  - modified (valid for Dimensions RM and Quality Center)
  - deleted (valid for Dimensions RM and Quality Center)
  - excluded (valid for Dimensions RM only)
- Action specifications that define the action to carry out when the trigger event is detected.

This section covers important concepts about event triggers and actions. For additional reference material on supported element names, attributes, and values, see Appendix A, "Events, Triggers, and Actions" on page 49.

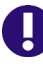

**IMPORTANT!** Do not change an event name once you have started to perform synchronizations. Event names are used as primary keys into the registry. If you change the name of an event, the synchronizations may not work properly.

Event names must be unique within the configuration file.

### **Sample Event and Action Syntax**

The following example synchronizes requirements and tests. The names of the Dimensions RM entities here (TRS and System\_Test\_Case) are specific to this example; they will vary from system to system.

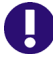

**IMPORTANT!** The RQ\_TYPE\_ID must be the last field mapped in the <Create> action clause.

```
<Event name="RMCREATEQCREQ" datasource="RMSource"
description="RMCREATEQCREQ Create Event">
```

```
<Trigger>
     <Condition>
        <Param event="included"/>
        <Param project="RMPROJ" />
        <Param name="collection" value="Interface"/>
        <Param name="class" value="TRS"/>
     </Condition>
  </Trigger>
  <Create name="CRRQ" datasource="QCSource" description="CRRQ">
     <Param class="Requirement"/>
     <Param project="QCPROJ" />
     <Field name="RQ REQ NAME" source="TITLE" />
     <Field name="RTM Status" text ="Created" />
     <Field name="RQ REQ COMMENT" source="TEXT" />
     <Field name="RQ_DEV_COMMENTS" source="COMMENTS" />
     <Field name="RQ_USER_01" source="COMPLIANCE_STATUS" />
     <Field name="RQ_USER_06" source="IN_SCOPE_0F_TEST" />
     <Field name="RQ TYPE ID" source="NFR TYPE"</pre>
     map="REQ STATUS RM2QC" />
  </Create>
</Event>
```

The event name RMCREATEQCREQ is the unique name of the event. This can be any name, however each event must have a unique name. Do not use special characters and limit the event names to no longer than 20 characters.

### **Defining Event Triggers**

#### Summary

The <Trigger ...> element contains one or more <Condition ...> child elements. These condition blocks identify the cases when the event is triggered. Each condition block contains a set of query-like parameters (<Param ...> elements), which are treated as if they were joined by the AND keyword in database query terminology. They must all be true for the condition to be true. The condition blocks themselves (if there are more than one) are treated as if they were joined by the OR keyword to determine whether an event has occurred. If any condition is true, the event has occurred. The parameters for the condition blocks must be the same as the parameters for the data sources.

#### **Trigger Parameters**

Triggers contain the following parameters:

- <Param event="included"/>: Specifies the type of event trigger. See Event types
  below for more information.
- <Param name="collection" value="Interface"/>: Specifies the collection in Dimensions RM to check for new requirements.
- Param name="class" value="TRS"/>: Specifies the class of requirement to check in Dimensions RM.

Event types The event type is mandatory and should be specified in the first condition block. Quality Center recognizes the following event types:

| Event<br>Type | Quality Center Description                                                                                                    | Dimensions RM Description                                                                                                    |
|---------------|----------------------------------------------------------------------------------------------------|----------------------------------------------------------------------------------------------------|
| included      | An object of the specified class has<br>been created since the last<br>synchronization. This may be based<br>on its timestamp.                                                                                                    | An object of the specific class has<br>been added to the specified<br>collection since the last<br>synchronization.                                                                                  |
| modified      | An object of the specified class<br>(which has previously been<br>synchronized) has a modification<br>date that is newer than the last<br>synchronization.                                                                                 | An object of the specified class<br>has a modification date that is<br>newer than the last<br>synchronization time.                                                                                  |
| deleted       | An object of the specified class has<br>been deleted since the last<br>synchronization was run.<br><b>NOTE:</b> In Quality Center, when an<br>item is deleted, its record is deleted<br>from the primary table where it<br>used to reside. | An object of the specified class<br>has been deleted since the last<br>synchronization was run.                                                                                                    |
| excluded      | Not applicable                                                                                                    | Dimensions RM has the concept of<br>a collection, from which objects<br>can be included or excluded.<br>Quality Center does not support<br>the excluded event. Please refer<br>to the deleted event. |

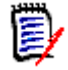

**NOTE** The Sync Engine records the date and time for every event it detects in the Windows registry. Every event is stored in its own entry in the Windows registry.

Important Events Guidelines Keep the following important guidelines in mind when defining events:

- All event names must be unique.
- Do not include special characters in event names
- Always place included events before modified events in the file.
- Always place modified events before excluded events in the file.
- Always place excluded events before deleted events.
- Deleted events must always be last.

### **Defining Actions**

#### Summary

There are three types of actions: <Create ...>, <Update ...>, and <Delete ...>. The actions specify the data source that is to accept the change triggered by an event in the other data source as well as the fields and parameters necessary to perform the action. The

action block also specifies a name and description for each action, which do not need to be unique, are both optional, and are used for logging purposes.

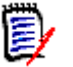

**NOTE** If a Dimensions RM object is locked when the Sync Engine tries to update it, the Sync Engine breaks the lock.

#### Action parameters

Actions contain the following parameters:

- <Param class="type\_name"/>: The name of the item type or class to be created, updated or deleted. For example, <Param class="Requirement"/>
- <Param project="project\_name"/>: The name of the Quality Center or Dimensions RM project in which the item will be created. For example, to create, update, or delete an item in a Quality Center project called QCPROJ: <Param project="QCPROJ"/>
- The <Delete...> action for Quality Center elements use a special parameter:

<Param name="Permanent" value="no"/>

With this parameter, it is possible to decide if the Quality Center element will be deleted permanently (value = "yes") and cannot be recovered, or if only the mapping is executed and the object still exists (value = "no").

#### Defining field elements

Consider the following important guidelines when defining <Field> elements.

Within action elements, <Field ...> elements may have either a literal text value (specified with the text attribute), or a variable value (specified by the source attribute). They can also combine the two. If a field parameter has only a text attribute, it will be interpreted as a literal value for the field. For example, the following <field> element identifies the field based on the display name RTM Status, with the value Created:

<Field name="RTM Status" text ="Created"/>

When mapping Dimensions RM attributes, use the source attribute with the <field> element to define the source of the data. You can find these names by right-clicking the requirement class in Dimensions RM Class Definition, then selecting **Define** and double-clicking on each attribute that you want to map. For example, in the following <field> element, TITLE is the internal Dimensions RM name for the attribute: <Field name="RQ\_REQ\_NAME" source="TITLE">

The Sync Engine replaces the placeholder value with the field value from the event object of the same name as that specified by the source attribute. If the event object does not specify the value, the virtual value will be empty.

In the following example, both the text and source attributes are present:

<Field name="RTM ISSUE" text="RTM Issue {0}" source="PUID" />

The use of the  $\{0\}$  token in the text attribute value creates a composite value (for example, "RTM Issue MRKT\_0009"). The  $\{0\}$  token is replaced with the current value of the PUID field. If you use the  $\{0\}$  token in a text attribute and do not specify a source attribute, the token is replaced with nothing.

 In the following example, the mandatory RQ\_TYPE\_ID field in Quality Center is mapped to a text field in Dimensions RM called NFR\_TYPE. The RQ\_TYPE\_ID field specifies the numeric ID of a Quality Center requirement type. The map attribute specifies a value map that translates the Dimensions RM text string (the value of the NFR\_TYPE field) to the Quality Center numeric ID.

<Field name="RQ\_TYPE\_ID" source="NFR\_TYPE" map="REQ\_STATUS\_RM2QC"/>

### **Configuring Link Synchronization**

You can use <Param> elements to define how links between different types of item (*tests* and *requirements* specifically) should be synchronized. This allows you to store, maintain, and synchronize information about item relationships in both Dimensions RM and Quality Center.

#### Summary of Link Events

Links are synchronized as part of the following events, granted that link synchronization is configured correctly:

- A modified event is triggered when a link is added between objects. When synchronizing from Dimensions RM to Quality Center, an update action then updates the objects with the link. The update action also removes links.
- An *included* event is triggered when a link is created at the time of an object being created. When synchronizing from Dimensions RM to Quality Center, a create action then creates the link.

#### **Defining Link Syncrhonization**

#### To configure this, you must complete the following steps:

1 To synchronize relationship information from Quality Center to Dimensions RM, add a <Param> element to the <Create> and <Update> elements with the reqlink or tstlink attribute set to the name of the relationship in Dimensions RM. Define the reqlink attribute to link requirements to tests or to defects. Define the tstlink attribute to link tests to defect.

For example, to ensure that the *to\_be\_tested* relationship is updated in Dimensions RM when you synchronize from Quality Center to Dimensions RM, include the <Param> line as in the example below:

```
<Update name="update" datasource="QC" description="Replace RM object
data with Quality Center data">
```

```
<Param reqlink="to_be_tested"/>
<Field name="Description" text="Object was changed in RM" />
<Field name="Name" source="Title" />
<Field name="RTM State" source="State" />
```

</Update>

- 2 To synchronize relationship information from Dimensions RM to Quality Center, you must add <Param> elements to the <Condition> element, and to the <Create> and <Update> actions. You must define these as follows:
  - **a** In the <Condition> element for a trigger, define the <Param> tag as follows: <Param name="[reqlink|tstlink]" value="*relationship*"/>

For example, if you want to synchronize the information on requirements links
from a relationship type called impact:
 <Param name="reqlink" value="impact"/>

**b** In the <Create> and <Update> actions, define the <Param> tag as follows:

<Param [reqlink|tstlink]="relationship"/>

For example, if you want to synchronize the information on requirements links from a relationship called *to\_be\_tested*: <Param reqlink="to\_be\_tested"/>

#### **Synchronizing Categories to Folders**

You can synchronize Dimensions RM categories to folder structures in Quality Center. To synchronize categories to folders, you must add a field called QC\_FOLDER to the create or update events.

#### To synchronize Dimensions RM categories to Quality Center folders:

- 2 To define a specific location in Quality Center where a requirement should be created or updated, set the text attribute to the full path. All requirements will be placed under a root folder called REQUIREMENTS. You do not need to include this in the text attribute.

For example, to create or update the requirements under the path RM\_REQUIREMENTS, set the <Field> element as follows: <Field name="QC\_Folder" text="RM\_REQUIREMENTS"/>

- 3 Optionally, to create or update the requirement in a path based on the category structure in Dimensions RM, include a source attribute and set it to IN\_CATEGORY: <Field name="QC\_Folder" source="IN\_CATEGORY"/>
- 4 If you include the source attribute and set it to IN\_CATEGORY, you must also include the following additional <Field> element to ensure that the category path is recreated as folders in Quality Center: <Field name="QC\_Folder\_Type" text="1"/>

Without this additional element, the categories are instead added as requirement type to the items in Quality Center.

For example, the following two <field> elements in the create event will create new requirements under the REQUIREMENTS/RM\_REQUIREMENTS folder in Quality Center:

```
<Field name="QC_Folder" text="RM_REQUIREMENTS"/>
<Field name="QC_Folder_Type" text="1"/>
```

#### Synchronizing Test Steps to Design Steps

You can synchronize Dimensions RM's Test Steps to Quality Center's Design Steps by adding the following <Field> element: <Field name="TestSteps" source="TEST STEPS" />

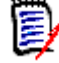

**NOTE** You can only synchronize from Dimensions RM to Quality Center. Synchronizing from Quality Center to Dimensions RM is not supported.

### Validating the XML Configuration File

### Summary

When you attempt to run the Sync Engine, the Sync Engine will validate the XML configuration file. Validation is the process of discovering whether the XML in the document is valid; that is, whether it conforms to the schema named in the header section of the file. The process is similar to compiling a program and finding bugs.

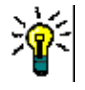

**TIP** The rules for a particular type of sport determine how the sport is played—the duration of a typical contest, how many people can play at a time, and what is a legal way to score points. Similarly, an XML schema defines the structure and content of the XML document, and determines what is legal and what is not.

The Sync Engine reads this line of the XML configuration file:

```
<IntegrationConfiguration xmlns="http://www.serena.com"
xmlns:xsi="http://www.w3.org/2001/XMLSchema-instance"
xsi:noNamespaceSchemaLocation="SyncEngine.xsd">
```

The file named SyncEngine.xsd is the XML schema file used for the integration. By default, this file is located in the <RM\_Install\_Dir>\conf directory. The XML parser in the RM-Quality Center integration will attempt to validate the XML configuration file against the XML schema.

### **Possible Errors**

During the validation process, the XML parser may emit errors that are difficult to understand. Though not an exhaustive list of the error messages, the following explanations may help you understand where the errors are occurring.

The key for identity constraint of element <code>'IntegrationConfiguration'</code> is not found

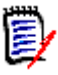

**NOTE** For this error, the XML processor for the Sync Engine always gives a line number for the end of the file (that is, for the end tag </IntegrationConfiguration >).You should not assume that the error is at the end of the file.

For this error, any of the following could be the cause of the problem:

- The data source referenced in a ProxyDef or action (for example, Create/Update/ Delete) is not valid. This refers to the DataSource section at the beginning of the XML configuration file. Check this section to be sure that you are using the correct name for the data source.
- The leftsource/rightsource in a ValueMap is not valid. Check to make sure that the leftsource matches one of the two data sources. If you specified the rightsource, it must match as well.
- The provider referenced in a DataSource is not valid. Check the Provider section to be sure that you are using the correct name for the provider and for the DLL.
- The data source referenced in an Event is not valid. Check the DataSource section at the beginning of the XML configuration file to be sure that you are using the correct name for the data source.

Inspect the configuration file if this error message appears.

Duplicate key value declared for identity constraint of element 'IntegrationConfiguration'.

This error generally indicates one of the following:

- Duplicate DataSource names
- Duplicate Event names
- Duplicate names in a Provider tag
- Duplicate names in a ProxyDef tag
- Duplicate names in a ValueMap tag

The error message will give the line number and this should be a good indication of where the error is.

#### Hints

After you have finished editing the XML configuration file, you can try validating the file before attempting to use the file with the integration.

You may be able to get better information about any XML error by using an XML validation tool. These tools typically have more descriptive error messages and can help you identify the problem.

### Sample XML Configuration for Synchronizing Test Cases

#### Summary

The following example configuration file illustrates how you might syncrhonize Quality Center test objects to Dimensions RM for create, update, and delete events. Because tests are secondary objects (children of requirements), a reqlink parameter in defined in the Trigger clause, and another in the Create action clause. These parameters are required in order to enable the creation and deletion of links between test cases and requirements. These attributes are only required for secondary objects such as tests and not for requirements.

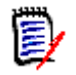

<!--

#### NOTES

- The reqlink attributes refer to the same Dimensions RM link name but have a slightly different presentation.
- In this example, the delete event updates the Dimensions RM\_System\_Test\_Case object rather than delete it. The Sync Engine can delete objects, however this is not always desirable from an auditing perspective.

#### Example

<!-- This section includes events for mapping Test in Quality Center to SYSTEM\_TEST\_CASE in

```
Dimensions RM -->
<!--
                                                                     -->
<!-- The Beginning of the CREATE events (TEST to SYSTEM_TEST_CASE)section for synchronization from</pre>
Quality Center to Dimensions RM -->
                  <Event name="Test Case Created QC2RM" datasource="QCSource"
                       description="Test Case Created QC2RM Create Event">
                      <Trigger>
                        <Condition>
                           <Param event="included"/>
                           <Param project="QCPROJECT" />
                           <Param name="class" value="Test"/>
                            <Param name="reqlink" value="TRS to Sys Test Case"/>
                        </Condition>
                     </Trigger>
                      <Create name="Create RM System Test Case" datasource="RMSource"</pre>
                          description="Creation of a RM System Test Case from a QC Test
                          Creation">
                        <Param class="System_Test_Case"/>
                        <Param project="RMPROJ" />
                        <Param collection="Interface"/>
                        <Param reqlink="TRS to Sys Test Case"/>
                        <Field name="TITLE" source="TS NAME" />
                        <Field name="TEXT" source="TS DESCRIPTION" />
                        <Field name="TYPE" source="TS USER 03" />
                        <Field name="POSITIVE_OR_NEGATIVE" source="TS_USER_05" />
                        <Field name="PRE-REQUISITES" source="TS USER 25" />
                        <Field name="QC TEST ID" source="TS TEST ID" />
                        <Field name="QC TEST STATUS" source="TS STATUS" />
                        <Field name="QC_EXECUTION_STATUS" source="TS_EXEC_STATUS" />
                      </Create>
                  </Event>
<!-- The Beginning of the UPDATE events (TEST to SYSTEM_TEST_CASE) section to synchronize from QC to RM -->
                  <Event name="Test_Case_Updated_QC2RM" datasource="QCSource"
                       description="Test Case Updated QC2RM Update Event">
                      <Trigger>
```

```
<Field name="TEXT" source="TS DESCRIPTION" />
                        <Field name="TYPE" source="TS USER 03" />
                        <Field name="POSITIVE_OR_NEGATIVE" source="TS_USER_05" />
                        <Field name="PRE-REQUISITES" source="TS USER 25" />
                        <Field name="QC_TEST_ID" source="TS_TEST_ID" />
                        <Field name="QC_TEST_STATUS" source="TS_STATUS" />
                        <Field name="QC EXECUTION STATUS" source="TS EXEC STATUS" />
                      </Update>
                  </Event>
<!-- The End of the UPDATE events (TEST to SYSTEM_TEST_CASE) section syncrhonizing from Quality</pre>
Center to Dimensions RM
<!-- The Beginning of the DELETE events (TEST to SYSTEM_TEST_CASE) section synchronizing from</p>
Quality Center to Dimensions RM
                                - - >
                  <Event name="DeleteLinks QC2RM" datasource="QCSource"
                      description="DeleteLinks QC2RM Update Event">
                      <Trigger>
                        <Condition>
                           <Param event="deleted"/>
                           <Param name="class" value="Test"/>
                           <Param project="QCPROJ" />
                            <Param name="reqlink" value="TRS_to Sys Test Case"/>
                        </Condition>
                     </Trigger>
                      <Update name="UpdateDelete_Test_Links_in_RM" datasource="RMSource"
                          description="UpdateDelete in RM from QC">
                        <Param class="System Test Case"/>
                        <Param project="RMPROJ" />
                        <Param reqlink="TRS_to_Sys_Test_Case"/>
                        <Field name="TITLE" source="TS NAME" />
                      </Update>
                  </Event>
```

<!-- The End of the DELETE events (TEST to SYSTEM\_TEST\_CASE) section syncrhonizing from Quality Center to to Dimensions RM -->

# Chapter 6 Using the Sync Engine

| About the Sync Engine Service                     | 42 |
|---------------------------------------------------|----|
| Testing Connections                               | 42 |
| Using Synchronization Logs                        | 42 |
| Controlling the Sync Engine from the Command Line | 44 |
| Verifying Synchronization Results                 | 45 |
| Troubleshooting                                   | 47 |

### **About the Sync Engine Service**

The Sync Engine runs as a service called Serena SyncEngine. Display Windows services to verify that the service is running, or to display properties for the service. When you display the service properties, you can see the path to the service executable on your system. This path also provides the information you need to locate the Sync Engine configuration XML file (config.xml).

### **Testing Connections**

Before running the Sync Engine, make sure that the server to which the Sync Engine service is installed can connect to both Quality Center and Dimensions RM.

### **Testing the Quality Center Connection**

#### To test the connection to Quality Center:

1 On the server to which the Sync Engine is installed, open a Web browser and enter the following URL:

http://QCservername:port/QCBIN

For example, if the server is called qualitycenter and the port number is 8080, open: http://qualitycenter:8080/QCBIN

If you have not already downloaded and installed the Quality Center client components, they will be installed now.

- **2** If installation stops with a CAPICOM message, you may need to restart the browser and try again.
- **3** To further confirm that the connection works correctly, consider logging in to Quality Center and creating a requirements. You can also verify which fields are mandatory in this way.

### **Testing the Dimensions RM Connection**

#### To test the connection to Dimensions RM:

1 From the Dimensions RM browser client, verify that you can log in using the account that is specified in the config.xml file. See Chapter 5, "Configuring the Sync Engine" on page 23.

### **Using Synchronization Logs**

The Sync Engine provides log files containing information about its current state. It logs information about interaction with the data sources, the number of events processed, and timing information about the last polling cycle. Furthermore, the data source providers can return to the Sync Engine information that needs to be written to the log file.

### **Setting Logging Options**

This file (<<u>RM\_Install\_Dir</u>>\conf\log4cpp.conf by default) controls some of the behavior of the RM-Quality Center integration:

- The level of detail (DEBUG, INFO, WARN, ERROR)
- The location of the log file
- The name of the log file
- The maximum size of the log file
- The maximum number of log files that will be maintained as a result of "rolling" to additional files after a log file reaches the maximum size limit

The log4cpp.conf file contains five categories:

- fileBrowser
- fileSyncEngine
- fileWebService
- fileDbDoctor
- fileAlfEventEmitter

You can alter the level of detail by replacing the default value (WARN) with one of the other possible values. DEBUG output includes all field values that are assigned or bypassed and why. INFO output includes ERROR output plus WARN output plus any state information, such as the beginning and ending of each event and action. ERROR output includes only conditions that result in one or more actions not being performed (such as server failure). WARN output includes ERROR output plus problems with database or XMLfile configuration, undefined fields, or value truncation.

You can alter the location of the log file by updating the log4cpp.conf file with the new location. You can alter the name of the log file. The layout of the output of the log file is controlled by the log4j.appender.file<category>.layout settings, which use standard log4j formatting. You should not change anything else in this file.

### Logging Recommendation for Testing

When you are initially testing the synchronization, we recommendsetting the logging level to DEBUG.

### **Controlling the Sync Engine from the Command Line**

The command-line usage for the Sync Engine is as follows:

```
syncengine [-f file] [-c] [-e level] [-E file] {-L priority] [-k
    {install|config|uninstall|start|stop|runservice}] [-n serviceName]
    [-v] [-m SAAS] [-h] [-p password] [-P eventName] [-r file]
```

| Option                | Description                                                                                                    |
|-----------------------|----------------------------------------------------------------------------------------------------|
| -c                    | Checks (validates) the XML configuration file against the<br>associated schema document. The schema document is specified<br>in the second line of the XML configuration file. After validating<br>the file and logging any errors, the Sync Engine quits without any<br>further processing. |
| -e level              | Specifies the error level to show: debug, info, warn, error.                                                                                                    |
| -E file               | Logs startup errors to a specified file.                                                                                                    |
| -f <i>file</i>        | Specifies an alternative configuration file.                                                                                                    |
| -h                    | Lists the available command-line options.                                                                                                    |
| -k install            | Installs the Sync Engine service with specified parameters.                                                                                                    |
| -k config             | Changes the parameters used by the installed Sync Engine service. These settings are permanent, the same as if they were specified with the install option.                                                                                                    |
| -k runservice         | Starts the Sync Engine service using the installed settings.                                                                                                    |
|                       | <b>IMPORTANT!</b> Do NOT use this command if your intention is to run the Sync Engine as a process that will run once and then terminate.                                                                                                    |
| -k start              | Starts the Sync Engine service with temporary parametersfor a single run only. Once the service stops, the Sync Engine will return to using the installed settings. If no temporary parameters are specified, the effect is the same as using the runservice option.                         |
|                       | <b>IMPORTANT!</b> Do NOT use this command if your intention is to run the Sync Engine as a process that will run once and then terminate, or if you want to permanently change the parameters used by the Sync Engine service.                                                               |
| -k stop               | Stops the Sync Engine service.                                                                                                    |
| -k uninstall          | Uninstalls the Sync Engine service                                                                                                    |
| -L priority           | Sets the Windows system priority for the Sync Engine service.<br><i>servicePriority</i> must be LOW, BELOWNORMAL, NORMAL,<br>ABOVENORMAL, HIGH, or REALTIME.<br>If you do not specify this option, the Sync Engine service runs<br>under the default priority of BELOWNORMAL.                |
| -m SAAS               | Invokes the sync engine in SAAS (cloud) mode. To run in normal mode, omit this option.                                                                                                    |
| -n <i>serviceName</i> | Sets the service name and specifies that the corresponding configuration file will be used.                                                                                                    |
| - V                   | Displays the version number.                                                                                                    |

| Option              | Description                                                                                                    |
|---------------------|----------------------------------------------------------------------------------------------------|
| -p <i>password</i>  | Encrypts the password text for use in the configration file.                                                                                                    |
|                     | <b>NOTE</b> You must past the output from this command into the XML configuration file within the appropriate <datasource> element.</datasource>                                                                  |
| -P <i>eventName</i> | Purges the queue containing data to be processed of all objects<br>associated with the named event. Use this when orphaned objects<br>(for example, from a disconnection) are beginning to affect<br>performance. |
|                     | You can remove objects associated with multiple events by using<br>the -P option more than once: "-P RTMIncluded<br>-P RTMExcluded".                                                                              |
|                     | If the event named isnot in the default config.xml file, use the f option to specify the configuration file where the event is defined.                                                                           |
| -r <i>file</i>      | Logs runtime (operation) errors to a specified file.                                                                                                    |
| - V                 | Displays the version number.                                                                                                    |

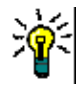

**TIP** The Sync Engine starts as a Windows service when you start it with the "-k start" option. To simplify the testing of your integration configuration, run the Sync Engine as a standalone executable by starting the Sync Engine without the "-k start" option.

### **Verifying Synchronization Results**

You can use the log files to verify that Synchronization is functioning correctly, both to verify that synchronization completed successfully, and then to check to see what data has synchronized.

# Verifying that Synchronization Completed Successfully

#### To verify synchronization results:

**1** In Windows Explorer, open the directory where the Dimensions RM logs are stored, such as:

<installation\_location>\logs

- **2** Press the F5 key to refresh. As you refresh, you should see the syncEngine.log file increase in size.
- **3** Once the syncEngine.log file is no longer increasing in size, the Sync Engine service has likely completed. Display the Windows services, and verify that the service has stopped.
- **4** Once you have verified that the service has stopped, copy the syncEngine.log file to another location and open it in a text editor.
- **5** Scroll to the bottom.

- **6** The final entries should look something like the following:
  - 04-22-10 11:32:01.761 INFO SyncEngine ! Successfully closed connection to DataSource 'RMSource' (Serena Test Sync Proxy).
  - 04-22-10 11:32:01.761 DEBUG SyncEngine.QCSource Start QualityCenter::disconnectQC()
  - 04-22-10 11:32:01.793 DEBUG SyncEngine.QCSource End QualityCenter::disconnectQC()
  - 04-22-10 11:32:01.808 INFO SyncEngine ! Successfully closed connection to DataSource 'QCSource' (Test Director Sync Proxy).

The "Successfully closed connection" message indicates that the processes has completed successfully. If this does not appear, then the synchronization may have failed due invalid XML, a data exception, or other issues. See "Troubleshooting" on page 47.

### **Validating Synchronization Results**

#### To verify synchronization results:

- **1** Once synchronizatino is complete, option the syncEngine.log file in a text editor.
- 2 Scroll to the bottom of the file, then scroll up until you find the start of the date and time entries for the most recent synchronization. For example, if the date is November 10 2010, search for a line like the following: 03-31-10 11:07:52.706 ALERT SyncEngine - - The Sync Engine (2009.2.0.368) is starting...
- **3** There are a number of message that indicate the success of a synchronization, depending on the actions that the synchronization performed. Examples of these messages include:
  - Successfully retrieved 1 System\_Test\_Case objects for project
  - Begin Create Action
  - Adding a requirement
  - Posting the requirement to QC: success
  - Checking in the item: Success
  - Creating link
  - End QualityCenter:createLink() Create Sucess.

### Verifying What Records Have Been Synchronized

A record of which requirements and tests have been synchronized is maintained in the syncengine\_qc.sync\_xref table in the Quality Center database. Your database administrator can connect using sqlplus, create a spool file and run a select query to generate a report.

### Troubleshooting

### **General Troubleshooting Checklist**

If you encounter errors during synchronization, make sure that all of the following have been completed:

- The syncengine\_qc schema has been created, or the Quality Center project schema has not been granted access to the syncengine\_qc schema. See Creating the Interface Schema20.
- The sync trigger has been created in the Quality Center project schema. See Setting Up the Link Triggers21.
- Users are configured correctly. For example, the Quality Center user is a project admin, the Dimensions RM user is an administrator, and the names are the same across the two systems.
- The latest updates have been installed to the Dimensions RM server, and you are working with supported versions of Quality Center and Oracle.
- For best results, Quality Center is running on a 64-bit Windows server.

### **Troubleshooting Specific Issues**

#### syncengine Service Fails Immediately with No or Minimal Log

Possible cause Syntax error in the XML configuration file. To troubleshoot, load the config.xml into an XML aware editor that can validate syntax.

### *syncengine Service Fails After Partial Synchronization; Log Shows Failure During Create Action*

Possible cause A data exception. Some of the attribute data in the Dimensions RM requirement may contain values that result in exceptions when translated by the Syncengine API, when trying to create the corresponding record in QC. If possible, isolate the specific record. To do this, create a collection with just that record and re-run the synchronization and verify that the failure occurs again in the same place. You can attempt to correct the data in the issue, or ensure that this record is not in the collection when you run the complete synchronization and manually re-create it in Quality Center.

This error may result in requirements being created in Quality Center with the title of "new requirement" and with no value. These invalid extraneous requirements in turn prevent subsequent synchronizations from working. If you find any of these, check them out and delete them in Quality Center. If you are unable to check-out or delete them, wait a few minutes for Quality Center to release locks on them.

# The Sync Engine Returns the Following Error on Create Action: (RTM Database Error (1): 1, ORA-00001: unique constraint (FRC\_RM.PK\_SYNC\_XREF) violated)

Possible cause The requirement in question has already have been synchronized to Quality Center, but has been removed and then re-added to the collection being synchronized. Re-adding the requirement to the collection triggers the syncengine to attempt to create it in Quality Center. This might happen if, for example, you have moved all of your Dimensions RM

requirements into a new collection and are now attempting to synchronize the new collection. The Sync Engine therefore registers these as new requirements and the error above appears in the syncengine log. When this occurs, clean the create event out of the system registry to remove the failed synchronizations. The next synchronization will run against the new collection as expected.

#### Synchronization Does Not Create Quality Center Requirements

Possible cause Confirm that you are using the current release of Dimensions RM with all of the latest patches.

### *Synchronization Creates Quality Center Requirements but Does Not Update Them*

Possible cause Confirm that you are using the current release of Dimensions RM with all of the latest patches.

#### Synchronization Runs but Reports Oracle Error: object not found

Possible cause There is an error in the project or collection or data attribute field names. Verify the names for all Dimensions RM and Quality Center variables, and make sure that the case matches exactly in all places.

### Synchronization does not Replicate New Links from Quality Center to Dimensions RM

Possible cause The current versions of one (or both) of the RM objects to be linked are in a baseline. You cannot link baselined object versions. You must replace the baselined object versions with new versions that are not in a baseline.

#### Synchronization does note Delete Links in Dimensions RM

Possible cause The current versions of one (or both) of the RM objects are in a baseline. You cannot remove links between baselined object versions. You must replace the baselined object versions with new versions that are not in a baseline.

### *Synchronization does not Add or Delete Links Between Tests and Requirements in Dimensions RM*

Possible cause Tests in Quality Center must be checked in in order for the Sync Engine to detect a change to links between a test and a requirement. Ensure that all tests are checked-in before running a synchronization. Also confirm that the Trigger SQL has been executed for the QC project schema (see "Setting Up the Link Triggers" on page 21).

# Appendix A Events, Triggers, and Actions

### **Events**

- Create
- Update
- Delete

<Event name="New defect" datasource="QC" description="Defect detected">

The name value is arbitrary but must be unique in the XML configuration file.

The datasource must be an HP Quality Center datasource as defined in the head of the configuration file, in case the event is triggered by Quality Center.

The description should provide enough information to trace the mechanism, but is only used for logging purposes.

### Triggers

Each event contains a trigger that is triggered by a condition. This condition is specified by a set of parameters, which describe the type of event and the conditions that must be met to execute the action specified for this event.

```
<Trigger>
<Condition>
<Param event="created" />
<Param name="class" value="Requirement" />
</Condition>
</Trigger>
```

#### event Parameter

Exactly one event parameter is required in the first or only condition block for each event. If event is specified again in subsequent condition blocks (if they exist), then its value is ignored.

Possible values are:

Created—Defines an event that is triggered by a new object being created in the specified class within Serena® Dimensions® RM or Quality Center. In Dimensions RM, this happens when an object is added to a designated collection. The collection that triggers the creation event is configured in the Sync Engine configuration file. In Quality Center, the created events are triggered by the creation of a new object of the specified type.

- Updated—Defines an event where an object that has already been transitioned to Dimensions RM is changed in Dimensions RM or Quality Center. The event may be filtered by class and attribute conditions. In Quality Center 10, new versions of items are created in response to changes in corresponding items in Dimensions RM.
- Deleted—Defines an event that is triggered by the deletion of an object in Dimensions RM or Quality Center. The corresponding object will be marked as deleted.

### name Parameter

The name parameter may be set to class or a valid field name.

If the name parameter is set to class, then the value attribute must be the name a Quality Center class (for example, Requirement, Test or Defect). See Appendix B, "Quality Center Datatypes" on page 53 for a list of available classes in Quality Center. The value attribute is case sensitive and should appear as it is shown in Quality Center. If that name contains the name of a field of the Quality Center class, then the value should contain a field value to constrain the triggering of the event. For instance, setting the name to Priority and the value to High will trigger the defined action only for the objects with their Priority set to High. Any object with a different priority value will not trigger the action.

### Actions

The integration supports three types of actions which may occur when the event triggering conditions are met:

- Create
- Update
- Delete

### Create

A Create action creates new objects of a specified class when executed. The specified fields will be filled with either static data or be retrieved from the source object.

```
<Create name="create" datasource="QC" description="Submit new RTM
object">
        <Param class="Requirement" />
        <Field name="Name" source="Title" />
        <Field name="Description" text="Object from RTM" />
</Create>
```

```
<Param class=" Requirement" />
```

The class parameter defines the target class in either Dimensions RM or Quality Center. In case the datasource is set to a Dimensions RM type source, this may be any available class in the specified project for this event. In case of Quality Center set as the datasource, there is a fixed set of available classes in Quality Center. See Appendix B, "Quality Center Datatypes" on page 53 for a detailed description. Only a valid class of type

Requirement, Test, Test In Testset, Test Step, Run, Testset or Defect can be specified.

<Field name="Description" text="Object from RTM" />

The name attribute specifies the target field of the object in the specified class. This can be one of the fixed system attributes (for a detailed view of system attributes of the different class types in Quality Center refer to Appendix B, "Quality Center Datatypes" on page 53) or any valid user attribute. A valid user attribute is one that was defined in Quality Center

The text attribute will fill the mapped field with a static value.

```
<Field name="Description" text="Requirement RQ{0} from RTM" source="ID"/
>
```

The text attribute may contain a token  $\{0\}$  that will be replaced by the data from the defined source attribute. For example, for a requirement in Dimensions RM with 156 as its ID, the description field of the object in Quality Center will be set to "Requirement RQ156 from RTM".

```
<Field name="Name" source="Title" />
```

The source attribute specifies the field from the source object from which the data is retrieved.

#### Update

An update action will retrieve the data of a changed source object and synchronize the target object data for the specified fields. An update action may also replace the field value with a specified static value.

```
<Update name="update" datasource="QC" description="Replace RTM
object data with Quality Center data">
<Field name="Description" text="Object was changed in RTM" />
<Field name="Name" source="Title" />
<Field name="RTM State" source="State" />
</Update>
```

The name attribute specifies the target field of the object in the specified class. This can be one of the fixed system attributes (for a detailed view of system attributes of the different class types in Quality Center (refer to Appendix B, "Quality Center Datatypes" on page 53) or any valid user attribute. A valid user attribute is one that was defined in Quality Center.

```
<Field name="Description" text="Object was changed in RTM" />
```

The text attribute will fill the mapped field with a static value for any instantiation of the class type.

```
<Field name="Description" text="Requirement RQ{0} from RTM" source="ID"/
>
```

The text attribute may contain a token  $\{0\}$  which will be replaced by the data from the defined source attribute. For example, for a requirement in Dimensions RM with 156 as its ID, the description field of the object in Quality Center will be set to 'Requirement RQ156 from RTM'.

```
<Field name="Text" source=" DESCRIPTION " />
```

The source attribute specifies the field from the source object from which the data is retrieved.

### Delete

Depending on the parameter "permanent," the delete event will mark the object as deleted or delete the object permanently and destroy the linkage between the source object and the target object.

```
<Delete name="delete" datasource="QC" description="Delete or mark as
deleted the RTM object">
</Delete>
```

# Appendix B Quality Center Datatypes

Data types of attributes are noted in parentheses. Any field may be addressed using either the field label or the field name. Entries in red with an asterisk (\*) cannot be mapped because they are set by HP Quality Center upon creation or updating.

### Requirement

- Attachment / RQ\_ATTACHMENT (String) \*
- Author / RQ\_REQ\_AUTHOR (User List) Will be automatically set to the configured user of Quality Center
- Creation Date / RQ\_REQ\_DATE (Date) \*
- Creation Time / RQ\_REQ\_TIME (String) \*
- Description / RQ\_REQ\_COMMENT (Memo)
- Direct Cover Status / RQ\_REQ\_STATUS (Lookup List)
- ITG Request Id / RQ\_REQUEST\_ID (Number) \*
- Modified / RQ\_VTS (Date) \*
- Name / RQ\_REQ\_NAME (String)
- Priority / RQ\_REQ\_PRIORITY (Lookup List)
- Product / RQ\_REQ\_PRODUCT (Lookup List)
- ReqID / RQ\_REQ\_ID (Number) \*
- Reviewed / RQ\_REQ\_REVIEWED (Lookup List)
- Type / RQ\_REQ\_TYPE (Lookup List)
- Arbitrary number of user defined attributes (Number/String/Lookup List/User List/ Date/Memo)

### Test

- Creation Date / TS\_CREATION\_DATE (Date) \*
- Description / TS\_DESCRIPTION (Memo)
- Designer / TS\_RESPONSIBLE (User List) \*
- Estimated Dev Time / TS\_ESTIMATE\_DEVTIME (Number)
- Execution Status / TS\_EXEC\_STATUS (Lookup List)

- Modified / TS\_VTS (Date) \*
- Path / TS\_PATH (String)
- Status / TS\_STATUS (Lookup List)
- Subject / TS\_SUBJECT (Lookup List)
- Template / TS\_TEMPLATE (String)
- Test Name / TS\_NAME (String)
- Type / TS\_TYPE (Lookup List)
- Arbitrary number of user defined attributes (Number/String/Lookup List/User List/ Date/Memo)

### Testset

- Close Date / CY\_CLOSE\_DATE (Date)
- Description / CY\_COMMENT (Memo)
- ITG Request Id / CY\_REQUEST\_ID (Number)
- Modified / CY\_VTS (Date) \*
- Open Date / CY\_OPEN\_DATE (Date)
- Status / CY\_STATUS (Lookup List)
- Test Set / CY\_CYCLE (String)
- Test Set Folder / CY\_FOLDER\_ID (String)
- Arbitrary number of user defined attributes (Number/String/Lookup List/User List/ Date/Memo)

### Defects

- Actual Fix Time / BG\_ACTUAL\_FIX\_TIME (Number)
- Assigned to / BG\_RESPONSIBLE (User List)
- Closed in Version / BG\_CLOSING\_VERSION (Lookup List)
- Closing Date / BG\_CLOSING\_DATE (Date)
- Comments / BG\_DEV\_COMMENTS (Memo)
- Defect ID / BG\_BUG\_ID (Number)
- Description / BG\_DESCRIPTION (Memo)
- Detected By / BG\_DETECTED\_BY (User List)
- Detected in Version / BG\_DETECTION\_VERSION (Lookup List)
- Detected on Date / BG\_DETECTION\_DATE (Date)

- Estimated Fix Time / BG\_ESTIMATED\_FIX\_TIME (Number)
- ITG Request Id / BG\_REQUEST\_ID (Number) \*
- Modified / BG\_VTS (Date) \*
- Planned Closing Version / BG\_PLANNED\_CLOSING\_VER (Lookup List)
- Priority / BG\_PRIORITY (Lookup List)
- Project / BG\_PROJECT (Lookup List)
- Reproducible / BG\_REPRODUCIBLE (Lookup List)
- Severity / BG\_SEVERITY (Lookup List)
- Status / BG\_STATUS (Lookup List)
- Subject / BG\_SUBJECT (Lookup List)
- Summary / BG\_SUMMARY (String)
- Arbitrary number of user defined attributes (Number/String/Lookup List/User List/ Date/Memo)